## Comment connaître la date du prochain recyclage d'un TIV ou savoir si un TIV est toujours actif ?

## 1. Procédure pour accéder à la fiche d'un TIV à partir de l'accès club

Se connecter à l'application TIV de la FFESSM avec le numéro du club et le mot de passe du club (adresse application TIV : <u>https://tiv.ffessm.fr</u>)

Une fois connecté, cliquer dans le bandeau de gauche « Menu club/SCA ». Choisir Gestion des TIV.

La liste de tous les TIV du club apparaît. Cliquer sur la loupe au bout de la ligne du TIV choisi. Une nouvelle fenêtre « Fiche TIV » s'ouvre avec 3 onglet en haut. Cliquer sur le 2<sup>e</sup> « Informations TIV ».

Les dates de la dernière inspection et du dernier recyclage apparaissent ainsi que les dates limites des prochains.

Rappel : pour être actif, un TIV doit signer l'inspection (sur l'applicatif TIV) d'au moins 1 bloc sur une période de 2 ans.

Vérifier au passage que la validation du texte d'engagement a bien été faite.

|                                                 | W                              | ⊜ tiv.ffessm.f                | r                            | C             |                    | t D              |
|-------------------------------------------------|--------------------------------|-------------------------------|------------------------------|---------------|--------------------|------------------|
| C Liste des TIV - Application TIV               |                                |                               |                              |               |                    |                  |
| APPLICATION<br>TIV                              | Fiche TiV                      | Mode d'emoloi                 | FAO                          | Référents TIV | La FFESS           | SM               |
| Cahier des<br>Charges TiV                       | Informations Licencié Informat | ions TIV Structures Autorisés |                              |               |                    |                  |
| Accueil                                         | Statut administratif           | Autorisé Validatio<br>d'engag | n texte 02/08/2017<br>gement | 21/12/2021    |                    |                  |
| Base Documentaire                               | Formateur TiV                  | Non Dern. Recyclage           | 16/12/2017 Prochain avant    | 31/12/2021    |                    |                  |
| Informations Bloc                               | Formateur TiV 2éme degré       | Non Autoriser l'utilisation   | de mon                       |               | Q Recherche        | er               |
| Menu Club / SCA -                               |                                |                               | nom                          | 3             | in Recyclage Fiche | Supprimer        |
| Contacts                                        | A-03-132289                    | COIFFIER CHARLES              | 30/09/1944 15/               | 08/2018 3     | 31/12/2022 Q       | â                |
|                                                 | A-03-132423                    | DEMATTEIS DOMINIQUE           | 23/04/1960 16/               | 06/2019 3     | 1/12/2022 @        | â                |
|                                                 | A-09-420419                    | CHARANSOL ROLAND              | 28/09/1958 16/               | 06/2019 3     | 1/12/2022 @        | ŵ                |
|                                                 | A-03-132534                    | MONTAUDOUIN SANDRINE          | 30/11/1974 01/               | 01/2017 3     | 1/12/2021 <b>Q</b> | ŵ 👘              |
|                                                 | A-07-339588                    | SAHUQUET ERIC                 | 01/03/1968 16/               | 06/2019 3     | 1/12/2022 <b>Q</b> | â                |
| Aller I                                         | A-03-132375                    | CELANI YVES                   | 21/11/1959 16/               | 06/2019 3     | 1/12/2022 @        | â                |
|                                                 | A-08-394938                    | BRESSON GUY                   | 21/04/1960 16/               | 06/2019 3     | 1/12/2022 @        | â                |
|                                                 | A-03-129461                    | JOMARD ISABELLE               | 04/04/1973 16/               | 06/2019 3     | a1/12/2022 @       | Û                |
|                                                 | < <u>1</u> > >                 |                               |                              |               | 1 à 9 si           | ur 9 techniciens |
| Ouvrir #2 sur cette page, dans un nouvel onglet |                                |                               | 0 0 1 -                      |               | Constant of        |                  |

## 2. Procédure pour accéder à sa fiche TIV depuis son accès personnel

Se connecter à l'application TIV de la FFESSM avec son numéro de licence et son mot de passe personnel (adresse application TIV : <u>https://tiv.ffessm.fr</u>)

Une fois connecté, cliquer sur son nom à côté du cadenas en haut à droite et choisir « Mes informations » dans le menu qui s'ouvre.

Une nouvelle fenêtre « Fiche TIV » s'ouvre avec 3 onglet en haut. Cliquer sur le 2<sup>e</sup> « Informations TIV ».

Les dates de la dernière inspection et du dernier recyclage apparaissent ainsi que les dates limites des prochains.

Rappel : pour être actif, un TIV doit signer l'inspection (sur l'applicatif TIV) d'au moins 1 bloc sur une période de 2 ans.

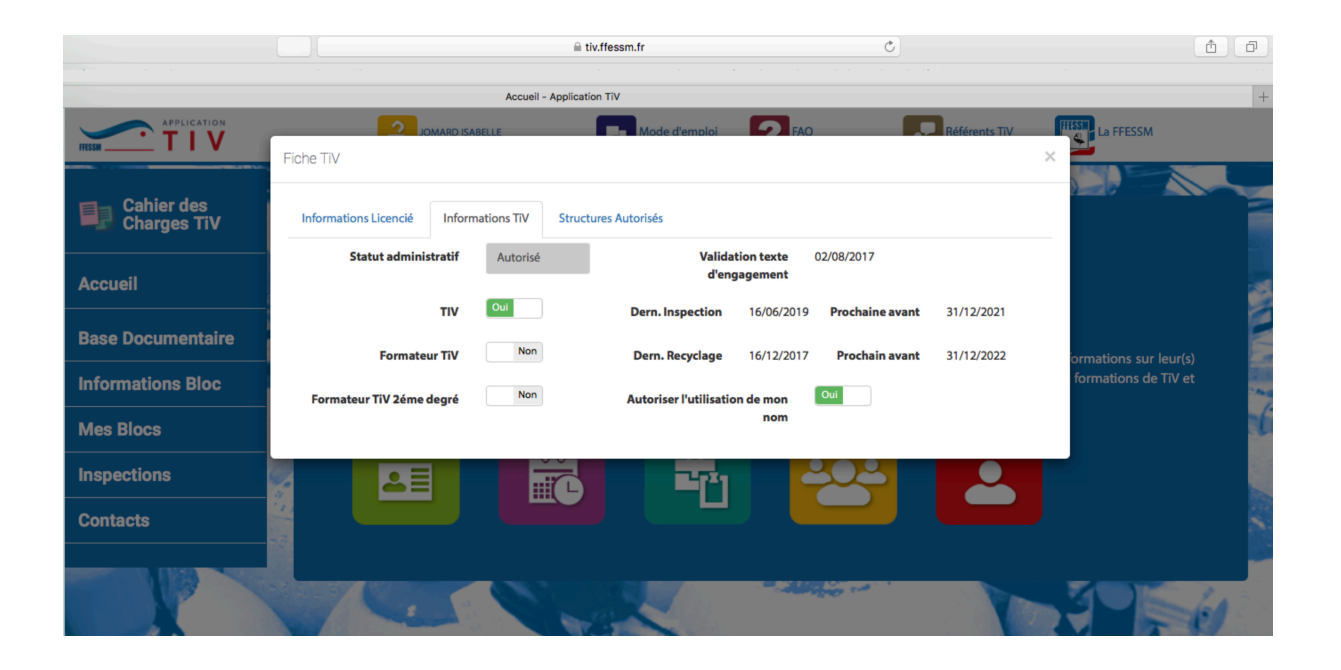